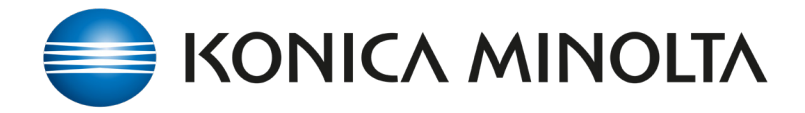

Dielines created as a Layer in design applications can be removed with SPOT color replacement in Color Centro

- 1. Open Colour Centro
- 2. Select **SPOT COLOUR**

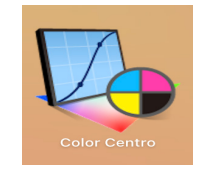

- Browse the Controller folder to find the Spot
  Color Tables and Create a New Table.
  Name it 'Dielines'
- Open the table and click {here} to create a NEW substitute value.
- 5. **NOTE: this name must match the named** color of your file's actual 'die-line'.
- 6. Save this Color.
- Open Settings menu from your print file in FLUX or Print Manager and select the Color Mangement tab.
- 8. Open Manual Settings
- 9. Go to **Optional Settings**
- 10. Select **Spot Colour** with a check mark
- 11. Choose 'Dielines'
- 12. The named colour 'dieline' in the printed file will now be substituted with CMYK set to 0.
- 13. Dielines will removed from the printed output.

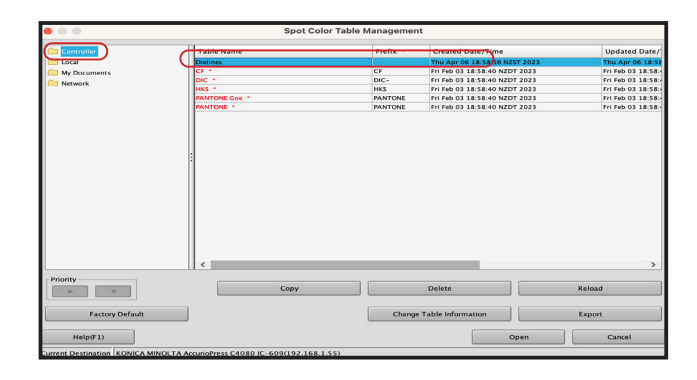

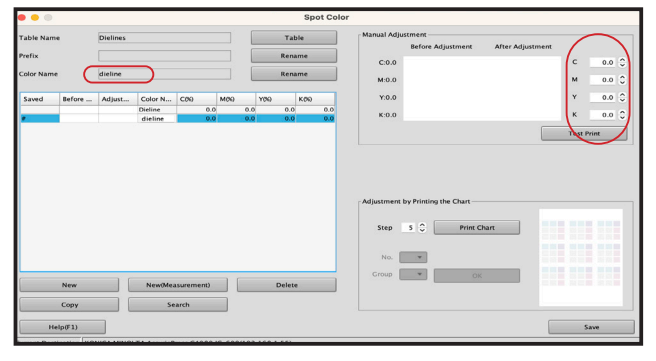

|              | stom settings      |                         |            |               |              |         |          |                |                   |           |             |             |            |                |
|--------------|--------------------|-------------------------|------------|---------------|--------------|---------|----------|----------------|-------------------|-----------|-------------|-------------|------------|----------------|
| ieneral      | Output             | Layout                  | Cover      | Finishing     | Quality      | Image S | icreen   | Color mode     | Printed items     | Forms     | Workflov    | Color m     | anagement  | )              |
| Color        | managen            | ent                     |            |               |              |         |          |                |                   |           |             |             |            |                |
| <li>You</li> | r can conf         | gure the o              | default se | ettings for p | rinter color | managem | ent in t | he printer con | figuration, and j | ou can ca | nfigure the | settings fo | individual | paper types in |
| 🔿 Pri        | nter defau         | lt                      |            |               |              |         |          |                |                   |           |             |             |            |                |
| ⊖ Imi        | age contro         | ller color              | configur   | ation         |              |         |          |                |                   |           |             |             |            |                |
| 💿 Ma         | nual setti         | ngs                     |            |               |              |         |          |                |                   |           |             |             |            |                |
|              |                    |                         |            |               |              |         |          |                |                   |           |             |             |            |                |
| Verify se    | ettings            |                         |            |               |              |         |          |                |                   |           |             |             |            |                |
|              | . CHY              | ( APr                   | inter pro  | file 🔞 Or     | tional sett  | ines    |          |                |                   |           |             |             |            |                |
| RGB          |                    |                         |            | <u> </u>      |              |         |          |                |                   |           |             |             |            |                |
| RGB          | Contraction of the |                         |            |               |              |         |          |                |                   |           |             |             |            |                |
| RGB          | al setting         | ţs.                     |            |               |              |         |          |                |                   |           |             |             |            |                |
| Option       | al setting         | <b>ts</b><br>ngs (Contr | oller con  | figuration)   |              |         |          |                |                   |           |             |             |            |                |
| Option       | al setting         | <b>şs</b><br>ıgs (Contr | oller con  | figuration)   |              |         |          |                |                   |           |             |             |            |                |

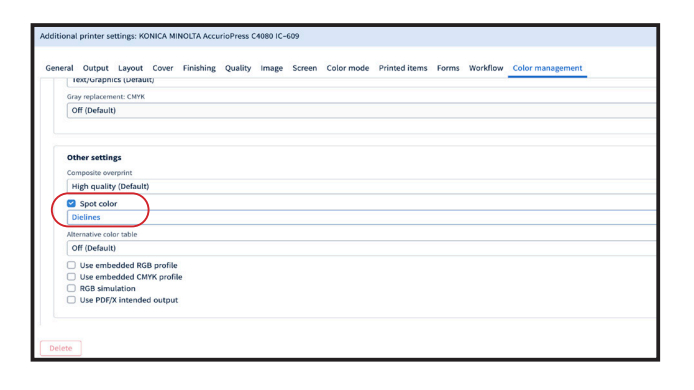